Para acesso e gravação das oitivas pelo sistema de Videoconferência RNP, siga o passo a passo:

1. Acesse: <u>ConferênciaWeb - RNP</u> e clique em "Entrar", no botão de cor laranja, localizado no lado superior esquerdo.

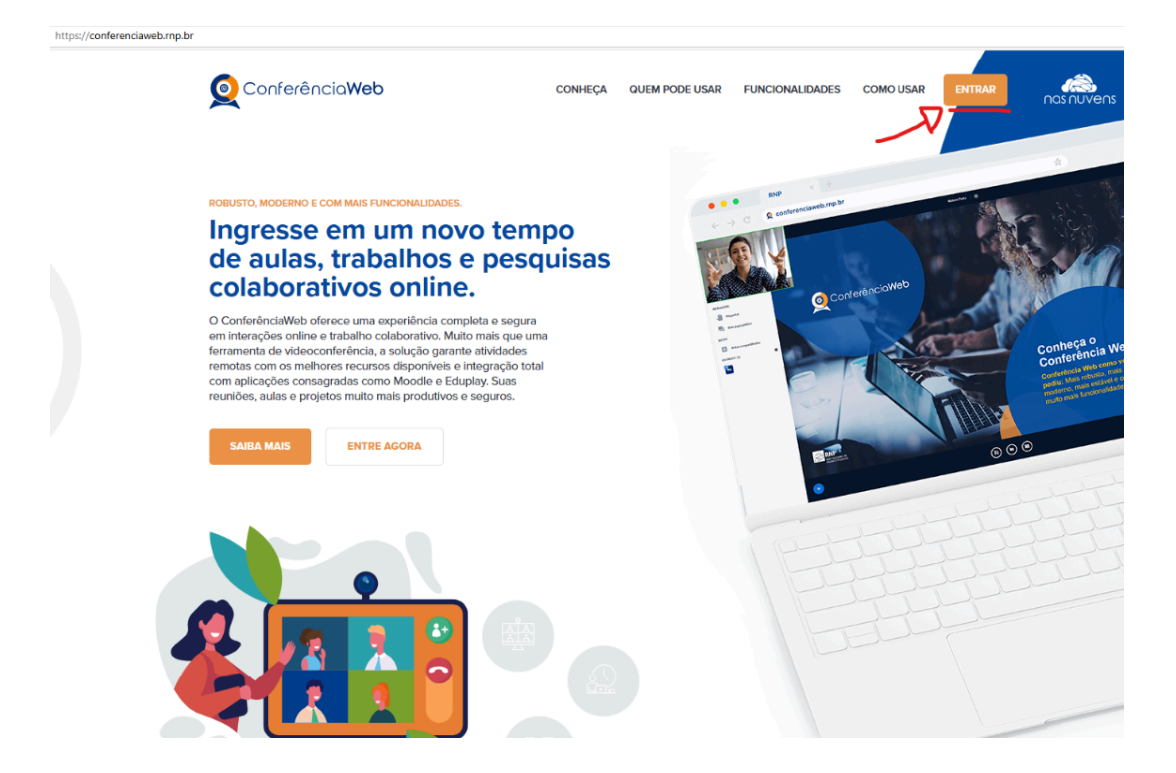

2. Ao abrir a tela indicada abaixo, deverá ser clicado no botão "**Entrar**", localizado no "**Acesso federado**":

| Acesso federado<br>Já tenho uma conta | <b>Minha conta não é federada</b><br>Acessar usando uma conta local<br><b>Email</b> |
|---------------------------------------|-------------------------------------------------------------------------------------|
| ENTRAR                                | email@exemplo.com.br                                                                |
|                                       | Senha Esqueceu sua senha?                                                           |
|                                       | sua senha de acesso                                                                 |
|                                       | ENTRAR                                                                              |
| comunidade<br>acadêmica federada      | ou acesse com                                                                       |
|                                       | G Coogle <b>f</b> Facebook                                                          |

 Na tela exibida abaixo, insira no campo em branco "localização" o nome da Instituição: "IFC - Instituto Federal Catarinense". Em seguida, clique no botão azul "Prosseguir para login em IFC":

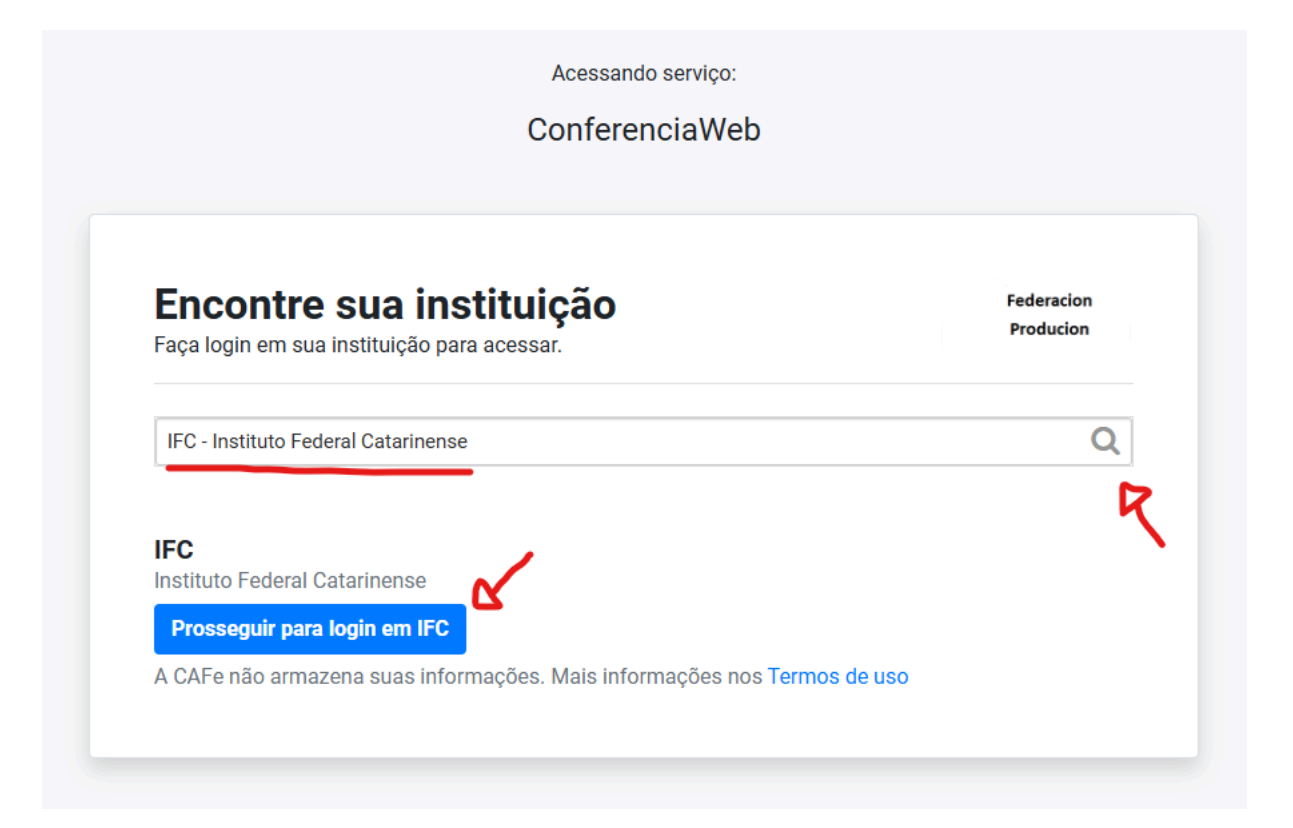

4. Aparecerá a tela abaixo:

| Acessando serviço:                          |
|---------------------------------------------|
| ConferenciaWeb                              |
|                                             |
|                                             |
|                                             |
| Redirecionando para:                        |
| IFC                                         |
|                                             |
| Federación 📥 IFC                            |
|                                             |
|                                             |
|                                             |
| Em caso de problemas,                       |
| contate o <b>suporte de sua instituição</b> |
|                                             |
|                                             |

5. Na próxima tela, o membro da CPAD deverá acessar o sistema RNP utilizando seu usuário e senha do SIG. É importante lembrar que as credenciais inseridas devem ser as mesmas utilizadas para acessar o sistema SIGRH/SIPAC:

| Acesso pel          | utto FEDERAL          |
|---------------------|-----------------------|
| Seu usuário SIG     |                       |
|                     |                       |
| Senha               |                       |
| 🗌 Salvar meu login  |                       |
| Er                  | itrar                 |
| Esqueci minha senha | Painel de Segurança 🔒 |

- 6. O acesso ao sistema de videoconferência via RNP será liberado.
- 7. Dentro do sistema RNP, para agendar a oitiva, o membro da CPAD deve acessar a

coluna laranja à esquerda, clicar no terceiro botão (Agendamentos) e, em seguida, selecionar a opção "Criar agendamento":

| Q       | Conferência <b>Web</b> | nasnuvens |                                                                              | Lupercia.Colossi |
|---------|------------------------|-----------|------------------------------------------------------------------------------|------------------|
|         | ●<br>]∢                |           | Filter agendamentos       Ordenar         Criados por mim       Mais próximo |                  |
| \$<br>• |                        |           | X                                                                            |                  |
|         |                        |           | Essa página ainda não possui nenhum conteúdo.                                |                  |

8. A tela de agendamento será exibida, onde deverão ser preenchidos os dados da oitiva conforme indicado abaixo. Sugestão de texto para o campo "Descrição": "Solicitamos, por gentileza, que compareçam à sala no horário agendado para a oitiva. No momento da entrada, será necessário apresentar um documento de identificação. MOTIVO DA OITIVA: PAD 23348.00xxxx/202x-xxx - Oitiva - Campus xxxxxx. Atenciosamente, Comissão de PAD". Na seção destinada aos convidados, insira os e-mails dos participantes da oitiva, incluindo os membros da CPAD. Em seguida, clique no botão azul "Salvar".

## Agendamento

| Nome                                                                                     | xx - Oitiva - Campus xxxxxx                                         |                                          |         |
|------------------------------------------------------------------------------------------|---------------------------------------------------------------------|------------------------------------------|---------|
| Data de início22-11-2024                                                                 | Hora de início<br>09:00                                             | Hora de fim 12:00                        |         |
| – Descrição (opcional)<br>Solicitamos, por gentileza, qu<br>necessário apresentar um doc | e compareçam à sala no horário agendad<br>cumento de identificação. | do para a oitiva. No momento da entrada, | será    |
| – Convidados<br>sandra.valerius@ifc.edu.br ×                                             |                                                                     |                                          | 271/600 |
|                                                                                          |                                                                     | Cancelar                                 | Salvar  |

9. Após salvar o agendamento, a oitiva será exibida na seção "Meus agendamentos". O link da sala estará disponível conforme indicado abaixo e também poderá ser compartilhado com os participantes por e-mail ou WhatsApp. Lembre-se de que, ao incluir os e-mails no agendamento, todos os participantes receberão uma notificação automática por e-mail.

|                                                                                                    |                                                          | Meus Agendamen                                                                                                    | itos              |                                       |
|----------------------------------------------------------------------------------------------------|----------------------------------------------------------|----------------------------------------------------------------------------------------------------|-------------------|---------------------------------------|
| – Filtrar agendamentos –––––<br>Todos                                                                                 | ~                                                        | Ordenar<br>Mais próximo                                                                                             | ~                 | + Criar agendamento                   |
|                                                                                                    |                                                          |                                                                                                    |                   | Aceitar Recusado                      |
|                                                                                                    |                                                          |                                                                                                    |                   | <u>65 participante</u><br>Link da sal |
| 22-11-2024                                                                                                    | 09:00 até 1                                              | 2:00                                                                                                    |                   | / 0                                   |
| PAD 23348.00xxxxx/202                                                                                                 | x-xxx - Oitiv                                            | /a - Campus xxxxxx                                                                                                  |                   |                                       |
| Solicitamos, por gentileza, q<br>No momento da entrada, ser<br>MOTIVO DA OITIVA: PAD 23<br>Atenciosamente, Comissão c | ue compareça<br>á necessário a<br>3348.00xxxxx<br>le PAD | m à sala no horário agendado para a<br>apresentar um documento de identific<br>//202x-xxx - Oitiva - Campus xxxxxx. | oitiva.<br>cação. |                                       |
| Stendosamente, Comissão (                                                                                             | ICT AD                                                   |                                                                                                    |                   | 2 tisis to                            |
| Criado por: lupercia.colossi                                                                                          |                                                          |                                                                                                    |                   | Link da sal                           |

10. Clicando no link da sala, você será direcionado para iniciar a videoconferência:

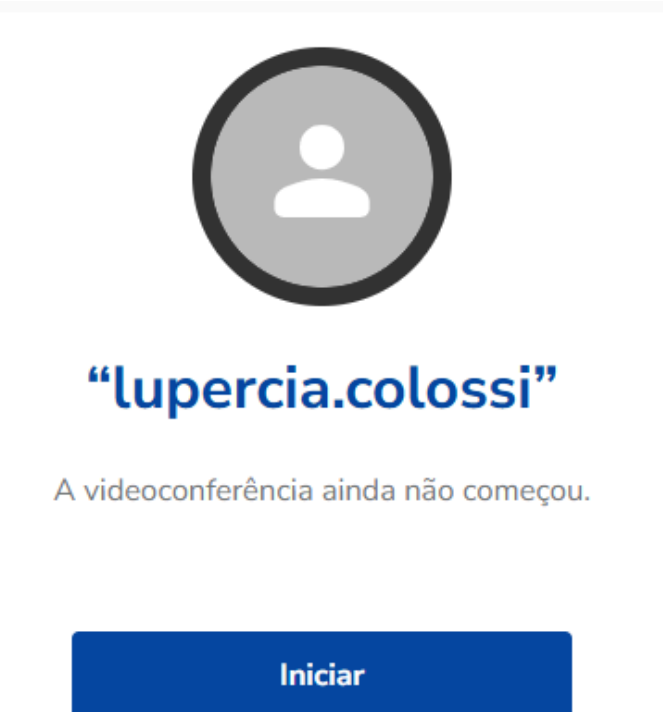

11. A tela que abrirá para a sala de oitiva será essa:

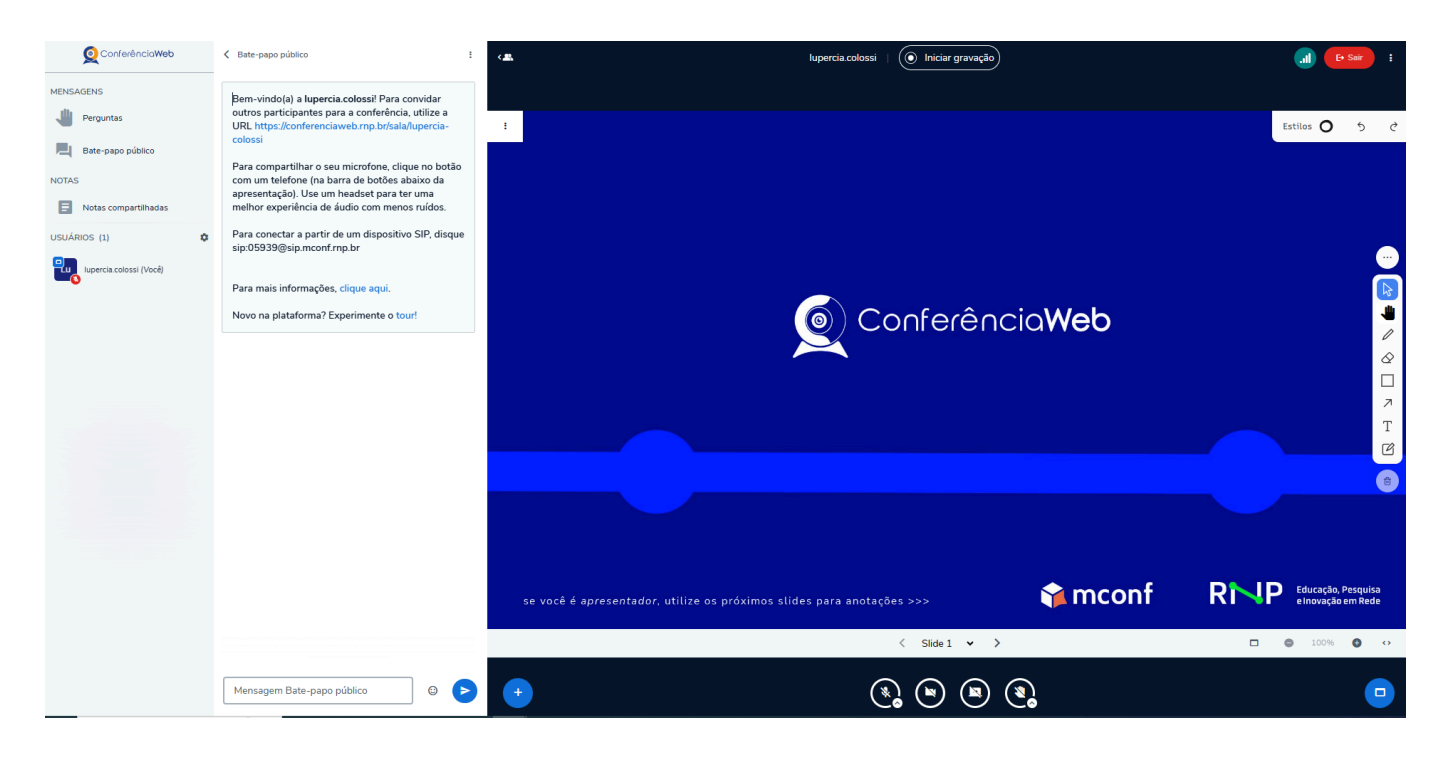

12. Os participantes da videoconferência solicitarão acesso à sala. Seus nomes aparecerão na área localizada acima de "USUÁRIOS" e abaixo de "Notas compartilhadas". À medida que os pedidos de acesso forem feitos, será necessário liberá-los manualmente.

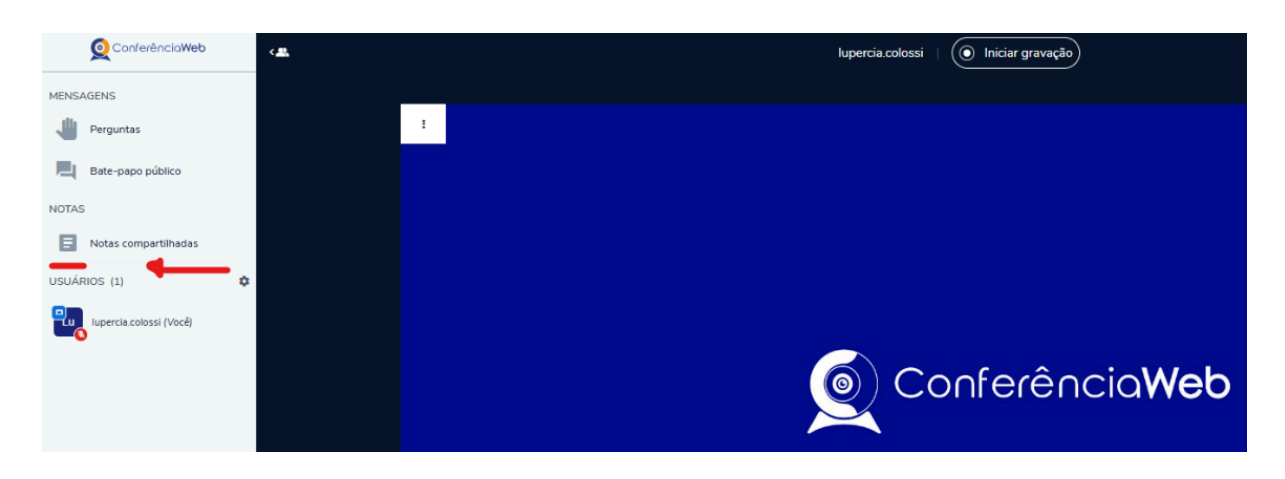

13. Antes de iniciar a oitiva, certifique-se de ativar o botão de gravação. Isso garantirá que todo o procedimento seja registrado, incluindo o momento em que são informados o dia e o horário de início. O botão de gravação ficará com a cor vermelha, conforme a segunda imagem abaixo:

| Conferência <b>Web</b> | <            | Apercia.coloss             | al 🕞 Suir 🚦   |
|------------------------|--------------|----------------------------|---------------|
| MENSAGENS              |              |                            |               |
| ull Perguntas          | 1            |                            | Estilos O 5 C |
| Bate-papo público      |              |                            |               |
| NOTAS                  |              |                            |               |
| Notas compartihadas    |              |                            |               |
| uendesee hi 🔥 🔥        |              |                            |               |
| ConferênciaWeb         | < <u>2</u> . | lupercia.colossi 🛛 🙆 00:10 | ,             |
| MENSAGENS              |              |                            | ×             |
| Perguntas              |              |                            | Estilo:       |
| Bate-papo público      |              |                            |               |
| NOTAS                  |              |                            |               |
| Notas compartilhadas   |              |                            |               |

14. No caso de múltiplas oitivas em um mesmo ato, **é possível pausar a gravação** enquanto o próximo inquirido entra na sala. Para isso, será necessário clicar novamente no botão de gravação. Ao fazer isso, aparecerá a seguinte mensagem:

|                                                                                                    | eh |
|----------------------------------------------------------------------------------------------------|----|
| X<br>Pausar gravação                                                                                                    |    |
|                                                                                                    |    |
| Tem certeza de que deseja pausar a gravação? Você pode retomar a qualquer momento<br>pressionando o botão de gravação novamente. |    |
| Sim Não                                                                                                    |    |
|                                                                                                    |    |

15. Para retomar a gravação, clique em "continuar gravação":

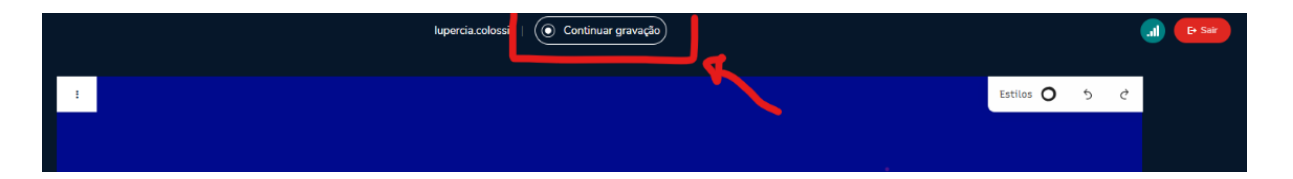

16. Ao concluir a(s) oitiva(s), para finalizar a sessão, o membro da CPAD responsável por abrir a sala deverá pausar a gravação e, em seguida, clicar nos três pontinhos localizados no canto superior direito da tela. Isso abrirá uma lista de opções, onde deverá selecionar "Encerrar sessão":

| lupercia.colossi   💽 Continuar gravação |           |     | E+ Sair :                              |
|-----------------------------------------|-----------|-----|----------------------------------------|
|                                         | Estilos O | 5 8 | Iniciar o tour                         |
|                                         |           |     | C Alternar pare dia cheia              |
|                                         |           |     | Abrir configurações                    |
|                                         |           |     | Sobre                                  |
|                                         |           |     | I Status da conexão                    |
|                                         |           |     | 🛛 Ajuda 🛛 🗹                            |
|                                         |           |     | <ul> <li>Atalhos de teclado</li> </ul> |
|                                         |           |     | E+ Sair da sessão                      |
| () Conterencia <b>web</b>               |           |     | Encerrar sessão                        |
|                                         | -         |     |                                        |

17. A gravação da oitiva estará disponível na seção **"Gravações e Histórico"**, localizada na coluna laranja à esquerda, **no botão**. Para realizar o download

da gravação, clique no botão 🤽, localizado logo abaixo dos dados da oitiva realizada.

| Q  | Conferência <b>Web</b> nasnuve | ns |                                                                                                    |                       |           |                         |   |
|----|--------------------------------|----|----------------------------------------------------------------------------------------------------|-----------------------|-----------|-------------------------|---|
| G  | Home                           | 0  |                                                                                                    | Gravações e           | Histórico |                         |   |
| Þ  | Sala Pessoal                   |    |                                                                                                    |                       |           | -                       |   |
|    | Agendamentos                   |    | Pesquisar por título                                                                                                    |                       |           | Q                       |   |
| 3  | Gravações e Histórico          | L  | Filtrar conferências<br>Gravadas V                                                                                                   | Tipo de sala<br>Todos | ~         | ordenar<br>Mais recente | ~ |
| \$ | Salas de Grupo                 | ĸ  |                                                                                                    |                       |           |                         |   |
|    | Notificações                   |    |                                                                                                    |                       |           |                         |   |
|    |                                |    | Sita pessori: topercia.colossi<br>Sita pessori: topercia.colossi<br>Resulto de 21/12/2024, 06:83 -<br>Data de explexição: 20/12/2024 | 10:35                 |           | -•(                     |   |

18. Lembre-se de que a gravação estará disponível para download **apenas por um período de 29 dias**. Por isso, recomendamos que o arquivo seja baixado e anexado ao processo assim que a gravação estiver disponível no sistema RNP.

19. Após baixar o arquivo para o computador, o membro da CPAD deverá encaminhá-lo para o e-mail da Corregedoria (**corregedoria@ifc.edu.br**). A Corregedoria ficará responsável por armazenar a mídia em arquivo próprio e emitir a certidão de juntada no respectivo processo.